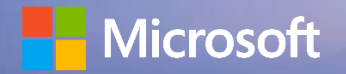

## DIEZ Dubai Integrated Economic Zone D365 F&O-Vendor Registration Process

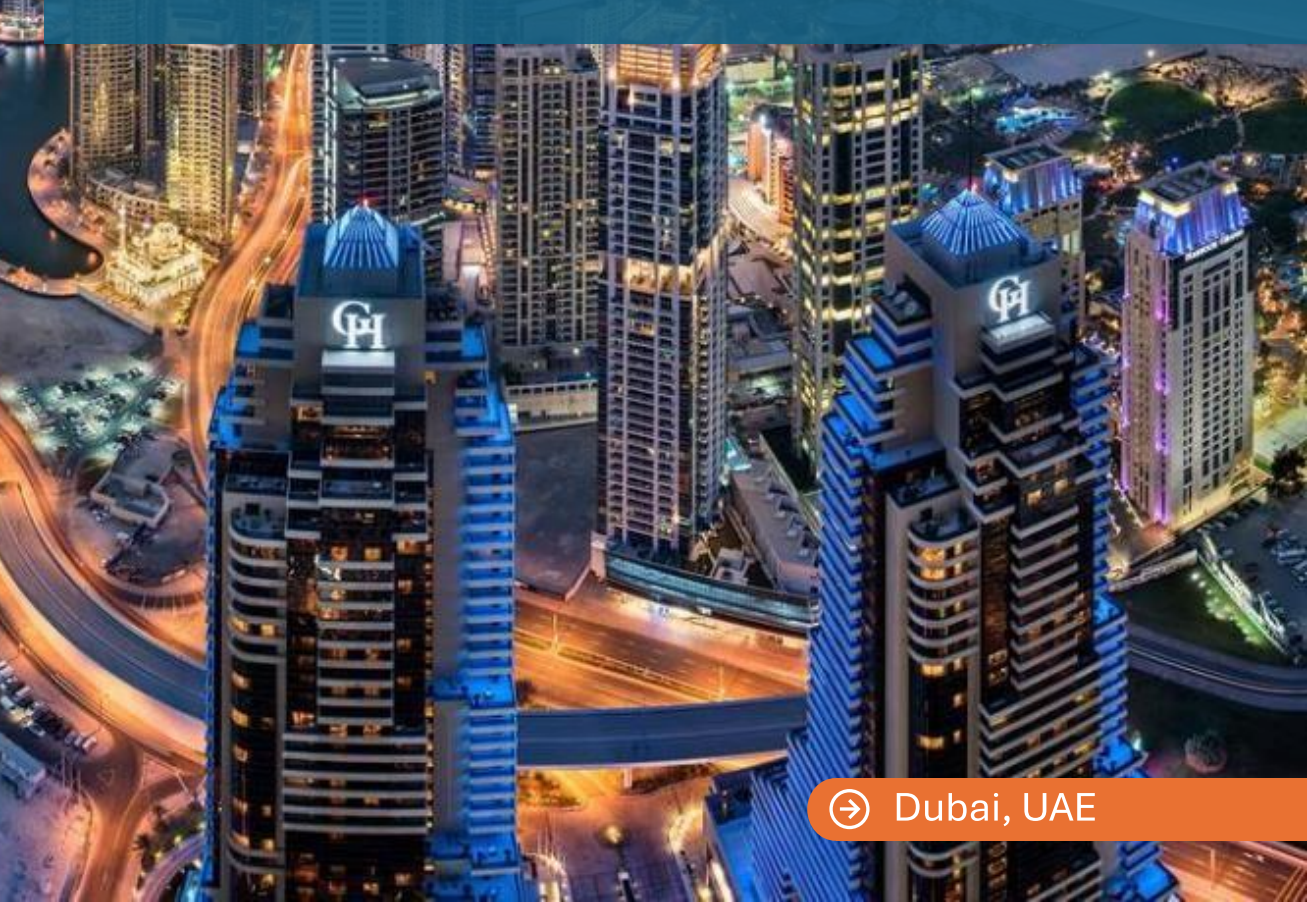

# Vendor Registration

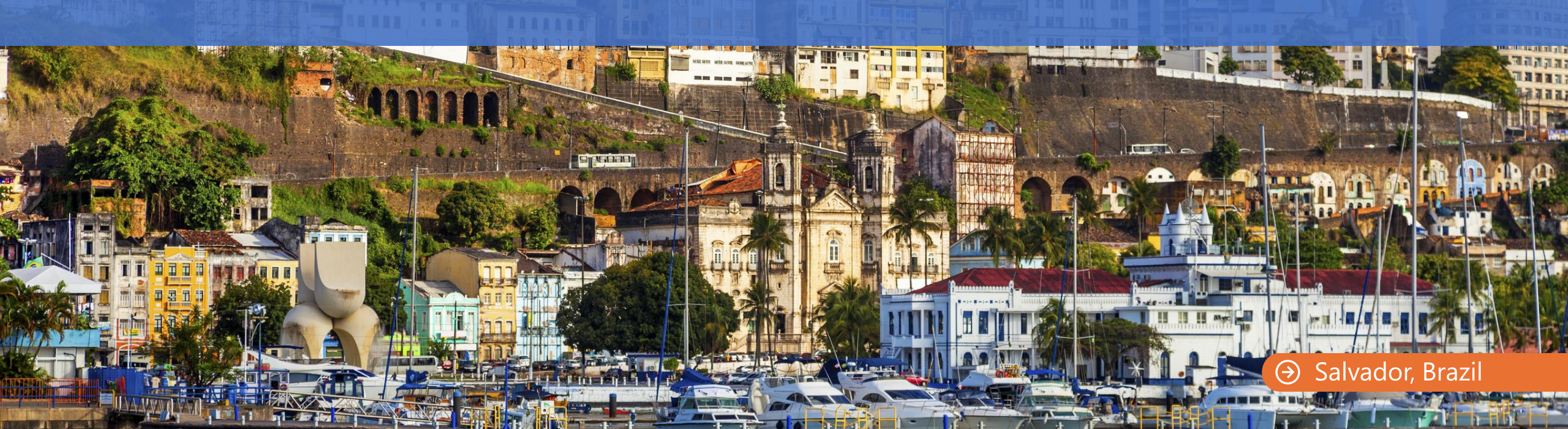

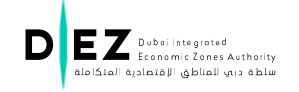

## Vendor Receives a Request for Registration

Dear Sir/Madam,

Dubai Integrated Economic Zones Authority wishes to add your company to our supplier portal for future Tendering Process

Kindly use the below link to register.

**DIEZ Vendor registration** 

Please filled the online form and attach all required documents to be registered with us.

Pleas complete the process & once completed, please reply to this email admin.affairs@diez.ae

Regards,

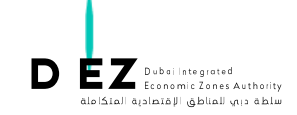

## Vendor registration portal – Organization Details

|                                                                  | Know Your Suppliers Form             |                          |                                          | Step 1 of 5 |
|------------------------------------------------------------------|--------------------------------------|--------------------------|------------------------------------------|-------------|
| Organization Details >                                           | Company Name (As per Trade License)* |                          | Vendor Cotegory *                        | ~           |
| Contact Details                                                  |                                      |                          |                                          |             |
| Trade License Activity                                           | Choose Country*<br>Select Country    | Number of Employees*     | Estimated Turnover<br>Estimated Turnover | ~           |
| Work Experience                                                  |                                      |                          |                                          |             |
| Organization Certificates                                        | Years of Operation *                 |                          | Website                                  |             |
| Organization Documents                                           |                                      |                          |                                          |             |
|                                                                  | VAT Registered                       | TRN Number*              | Trade License Number*                    |             |
| Note: If company is not VAT registered, please uncheck the same. |                                      | Tiode License Issued In* | ~                                        |             |
|                                                                  | Trode License Issued By*             |                          | ↓ Line of Business*                      | ~           |
|                                                                  | SME Certificate Expiry Date          |                          | Business Commence Date*                  |             |

Note : All fields with a Red Asterisk symbol (\*) next to it are mandatory to be filled in, once updated, click on next to proceed.

Organization type

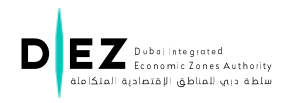

#### Vendor Registration Portal – Contact details

| DEZ Dubasi Integratina<br>Economic Zones<br>Carciani Ruselazi I dankai Vico | Know Yo                                | Know Your Suppliers Form   |   |
|-----------------------------------------------------------------------------|----------------------------------------|----------------------------|---|
| Organization Details Contact Details                                        | Primary Contact Details<br>First Name* | Middle Name/Father's Name  |   |
| Trade License Activity                                                      |                                        |                            |   |
| Work Experience                                                             | Last Name*                             | Email *                    |   |
| Organization Certificates                                                   | Phone *                                |                            |   |
| Organization Documents                                                      |                                        |                            |   |
|                                                                             | Designation*                           | Contact Type* Contact Type | ~ |
|                                                                             | Secondary Contact Details              | Middle Name/Father's Name  |   |
|                                                                             | Last Name*                             | Email *                    |   |
|                                                                             | Phone *                                |                            |   |
|                                                                             |                                        |                            |   |

Note : All fields with a Red Asterisk symbol (\*) next to it are mandatory to be filled in, once updated, click on next to proceed.

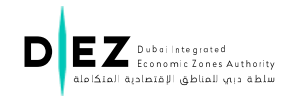

### Vendor Registration portal – Trade License Activity Update

| Organization Details      | Note: For multiple category selection - Press and hold CTRL + click. Trade License Activity * Trade License Activity Shortlisted                                                                                                    |      |
|---------------------------|----------------------------------------------------------------------------------------------------|------|
| Contact Details           | Trade License Activity<br>Bleaching Products Monufacturing ممتاعة بواد تبييش الدساي (<br>Cosmetics Monufacturing ممتاعة مستعضرات التجار                                                                                                    |      |
| Trade License Activity >  | متاهة استعضرات الغاية برالأستان<br>مستاهة الكهاريات معادي المالي<br>Fire Extinguishing Materials Manufacturing مستاهة الإماريات                                                                                                    |      |
| Work Experience           | Construction Chemicals Monufocturing کارانی لیان میکند.<br>Oilfield Chemicals Monufocturing کیدی یک این اللغ میلین میکند.<br>Coolonts Monufocturing کاری الاست میکند و الاست المیکند اللغ اللغ اللغ اللغ اللغ اللغ اللغ الل                                                                                                    |      |
| Organization Certificates | Candles Monufacturing مستعقد الشرع العمال المعالي المعالي المعالي المعالي المعالي المعالي المعالي والتعالي والتعالي                                                                                                    |      |
| Organization Documents    | Water Treatment Chemicals Blending & Manufacturing للمعادية في معلجة أهب درتقيتها Solt Cubes Manufacturing معانة مكميات المتحدمة في معلجة أهب درتقيتها Solt Cubes Manufacturing مستاهة مكميات المتحدمة في معلجة أسباء متعامة مكميات المناح Solt Cubes Manufacturing معانة مكميات المناح Solt Cubes Manufacturing معانة مكميات المناح Solt Cubes Manufacturing أن الاخترات ومتجاد المعانة المعان المعاني معالم المعام المعام<br>المعام المعام المعام المعام المعام المعام المعام المعام المعام المعام المعام المعام المعام المعام المعام المعام                                                                                                     |      |
|                           | And doctory of other nober products shard status at a product shard status at a product status at a product shard status at a product shard status at a product shard status | •    |
|                           | Prev                                                                                                    | NEXT |

**Note** : All fields with a Red Asterisk symbol (\*) next to it are mandatory to be filled in, once updated, click on next to proceed.

#### Vendor Registration Portal – Add Work experience Details

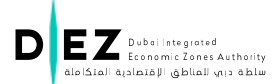

|                           |                                               | Know Your Suppliers Form | Step 3 of 5      |
|---------------------------|-----------------------------------------------|--------------------------|------------------|
|                           | Minimum of 2 work experience must be provided |                          |                  |
| Organization Details      | Experience 1                                  |                          |                  |
| Contact Details           |                                               |                          |                  |
| Trade License Activity    | Project Name*                                 | Company Name*            | Project Duration |
| Work Experience >         |                                               |                          |                  |
| Organization Certificates | Project Budget                                | Project Description      | Contact Person*  |
| Organization Documents    |                                               |                          |                  |
|                           | Contact Designation                           | Contact Phone*           | Contact Email*   |
|                           |                                               |                          |                  |
|                           | Experience 2                                  |                          |                  |
|                           |                                               |                          |                  |
|                           | Project Name*                                 | Company Name*            | Project Duration |
|                           |                                               |                          |                  |
|                           | Project Budget                                | Project Description      | Contact Person*  |
|                           |                                               |                          |                  |
|                           | Contact Designation                           | Contact Phone*           | Contact Email*   |
|                           | Prev                                          |                          | NEXT             |

**Note** : All fields with a Red Asterisk symbol (\*) next to it are mandatory to be filled in, once updated, click on next to proceed.

#### Vendor Registration portal – Upload Certificates and Documents

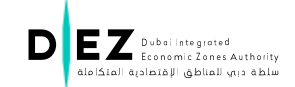

|                          | Know Your Suppliers Form                                                                                                    |             |             | Step 5 o |                            |
|--------------------------|----------------------------------------------------------------------------------------------------|-------------|-------------|----------|----------------------------|
| Organization Details     | JPEG.PNG.PDF formats only                                                                                                    |             |             |          |                            |
| Contact Details          | Doc Name                                                                                                    | Valid from  | Volid to    | Document |                            |
|                          | Company Profile*                                                                                                    | dd/mm/yyyy  | dd/mm/yyyyy |          | Choose File No file chosen |
| Trade License Activity   | Trade License*                                                                                                    | dd/mm/yyyyy | dd/mm/yyyy  |          | Choose File No file chosen |
| Work Experience          | VAT Certificate*                                                                                                    | dd/mm/yyyy  | dd/mm/yyyy  |          | Choose File No file chosen |
| Organization Documents > | Memorandum of Association                                                                                                    | dd/mm/yyyy  | dd/mm/yyyy  |          | Choose File No file chosen |
|                          | Financial Statement                                                                                                    | dd/mm/yyyy  | dd/mm/yyyy  |          | Choose File No file chosen |
|                          | Articles of Association                                                                                                    | dd/mm/yyyy  | dd/mm/yyyy  |          | Choose File No file chosen |
|                          | Bank Letter                                                                                                    | dd/mm/yyyy  | dd/mm/yyyy  |          | Choose File No file chosen |
|                          | Please Note:  1. All the Data/Documents marked with a red asterick symbol (*) next to it are mandatory to be uploaded/filled in prior to submission.  2. We do advice to update any other documents as well which may not be tagged mandatory but available for reference.  2. Ensure to Upload the Latest Trade Licence documents and ensure that the Trade License activities selected are in accord with the trade license Document being attached. |             |             |          |                            |

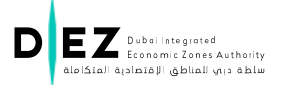

## Thank you for your Collaboration